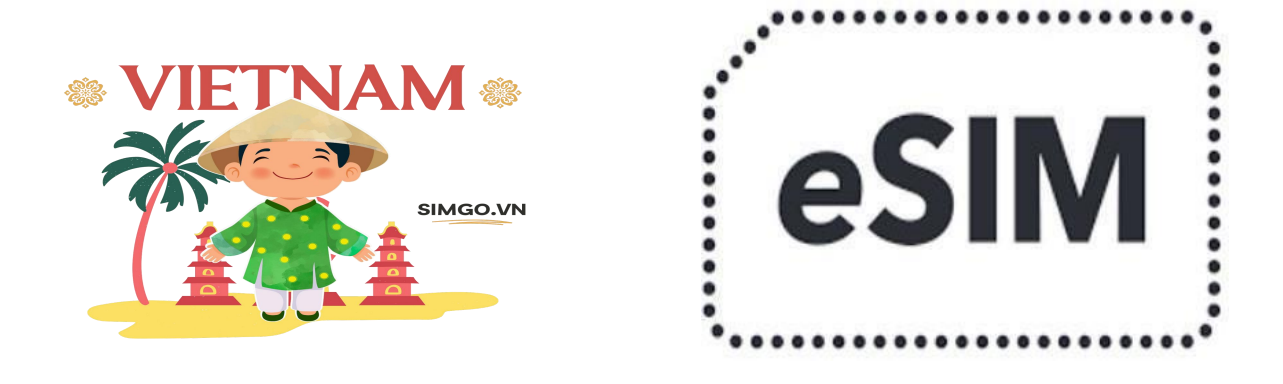

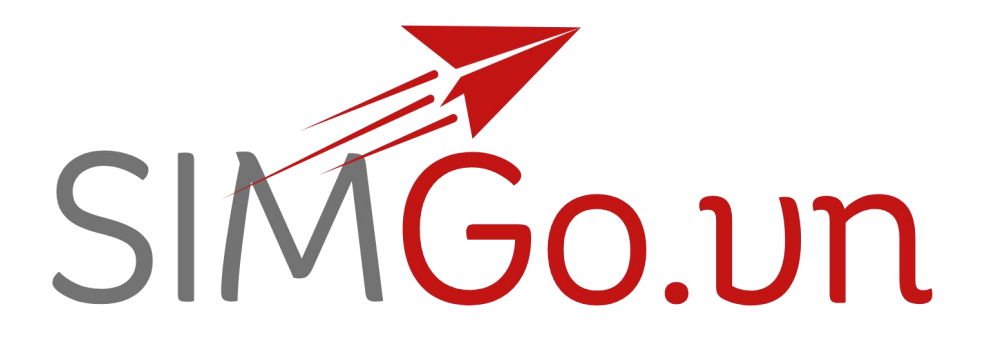

# **USERS' INSTRUCTIONS**

• For IOS Users

 For Android Users

# Install your Data Plan with eSIM

Your current cellular plan uses your nano–SIM, and here we guide you on how to add your eSIM cellular plan and use it when you are in your travel destination. Your eSIM will be stored digitally on your device. When you buy it online, you will receive a QR Code to scan and add to your phone.

#### Important:

- Please make sure to have the following items available before installation:
  - o a carrier-unlocked and eSIM-compatible device
  - eSIM QR code (that is contained in the email sent to you after your payment)
  - Stable Wi–Fi connection.
- The QR code provided to you can be scanned ONCE only. In case you have issues adding or using it, please DON'T REMOVE/DELETE but contact us for assistance.
- Refund will be made only when our eSIM has error that has been communicated to us and cannot be fixed by us.

#### And here come the detailed instructions to use the eSIM provided by Gigago

### For iPhones

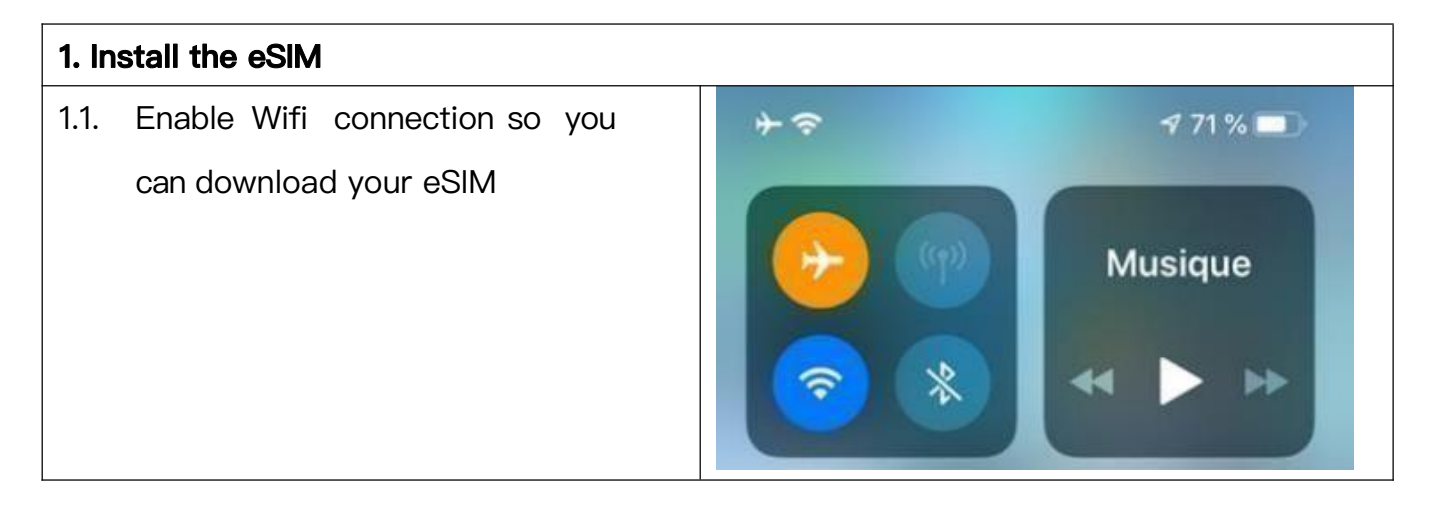

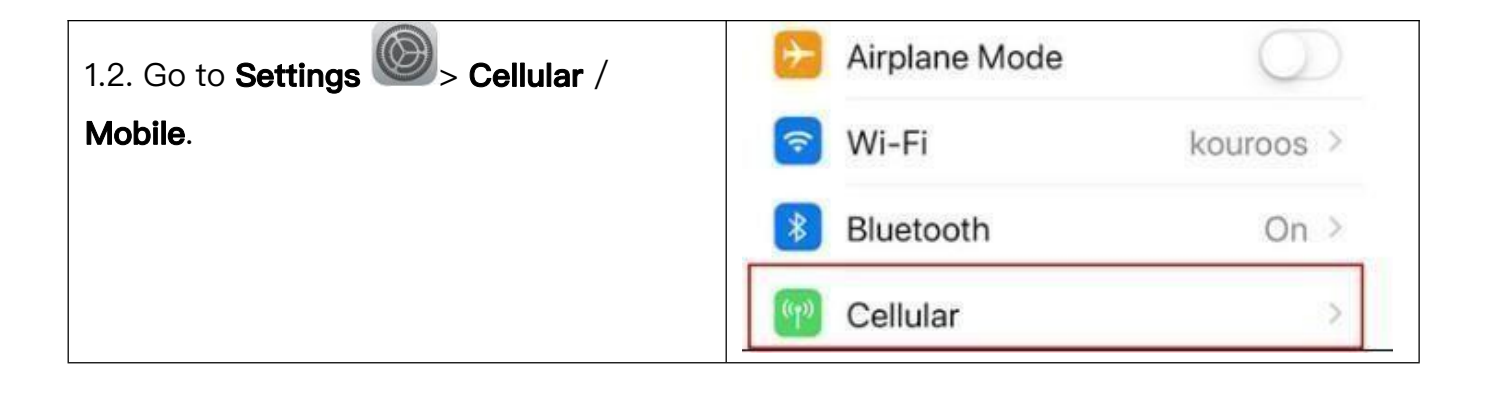

| 1.3. Tap Add a cellular plan / Add Mobile | CELLULAR PLANS                                       |
|-------------------------------------------|------------------------------------------------------|
| Data Plan / Add eSIM.                     | Personal<br>+33 6 45 90 37 41 On ≥                   |
|                                           | Add Cellular Plan                                    |
|                                           |                                                      |
| 1.4. (Select Use QR code for iPhone with  |                                                      |
| iOS16 or higher) <b>Scan</b> the QR code  |                                                      |
| provided by Simgo                         |                                                      |
|                                           | Scan QR Code                                         |
|                                           | Position the QR code from your carrier in the frame. |
| 1.5. Tap Add Cellular Plan / Add Data     |                                                      |
| Plan / Continue                           | Add Data Plan                                        |
| This activation step may takes up to 15 — | A data plan from 'MySIM' is ready to                 |
| 20 minutes for iOS 16 iPhones.            | be added to iPhone.                                  |
|                                           | Add Data Plan                                        |
| 1.6. Label your eSIM.                     | Cellular Plan Label Business >                       |
| This act allows you to add your eSIM      | Turn On This Line                                    |
| without activating its data plan (its     |                                                      |
| validity will not be affected)            |                                                      |

| Data     Choose yes       • Set the eSIM as the Default Mobile     Choose yes       Data     you want the period       / Default Cellular Data.     Image: Choose yes                                                                                                    | Mobile Data<br>our default line for mobile data. If<br>the best coverage, you can enable<br>mobile data fallback.                                                                                                    |
|----------------------------------------------------------------------------------------------------|----------------------------------------------------------------------------------------------------|
| Note: You need to turn OFF Allow Mobile                                                                                                    |                                                                                                    |
| Data Switching to avoid automatically                                                                                                    | - Hàn Quốc 🗸                                                                                                    |
| switching to your primary SIM when using                                                                                                    |                                                                                                    |
| data.                                                                                                    |                                                                                                    |
| Allow Mobi                                                                                                    | le Data Switching                                                                                                    |
| Turning this fea<br>data from both<br>You can change<br>> Mobile Data.                                                                                                    | ature on will allow your phone to use mobile<br>lines depending on coverage and availability,<br>e your selection later in Settings > Mobile Data                                                                                                    |
| Turn ON eSIM and turn ON Data roaming to start using mobi         2.1. Go to Settings > Cellular/Mobile                                                                                                    | ile data.<br>< Settings Cellular                                                                                                    |
| data > Tap on the eSIM.       Image: Airplane Mode         Image: Billetooth       Image: Billetooth         Image: Billetooth       Image: Billetooth                                                                                                    | Cellular Data     Primary >       On >     Personal Hotspot     Off >       Turn off cellular data to restrict all data to Wi-FI,<br>including email, web browsing, and push notifications.                                                                                                    |
| data > Tap on the eSIM.                                                                                                    | On >     Off >       On >     Off >       Off      Off >       Off      Off >       Off      Off >       Off      Off >       Off      Off >       Off      Off >       Off      Off >       Off      Off >       SiMs     SiMs                                                                                                    |
| data > Tap on the eSIM.                                                                                                    | Cellular Data     Primary >       On >     Off >       On >     Off >       Off     Off >       Off     Default Voice Line       Primary >       SMs       Primary       On >                                                                                                    |
| data > Tap on the eSIM.       Image: Constraint of the constraint of the constra | Cellular Data     Primary >       On >     Off >       On >     Off >       Off     Off >       Off >     Off >       SMds     Off >       Used as "GIGAGO eSIM"     Off >                                                                                                    |
| data > Tap on the eSIM.       Image: Constraint of the constraint of the constra | Cellular Data       Primary >         On >       Off >         On >       Off >         Off       Off >         Off       Off >         SMs       Off >         Used as "GIGAGO eSiM"       Off >         Add eSiM       Off >                                                                                                    |
| data > Tap on the eSIM.       Image: Constraint of the constraint of the constra | Image: Cellular Data       Primary >         Image: Cellular Data       Primary >         Image: Cellular Data       Primary >         Image: Cellular Data       Primary >         Image: Cellular Data       Primary >         Image: Cellular Data       Primary >         Image: Cellular Data       Primary >         Image: Cellular Data       Primary >         Image: Cellular Data       Primary >         Image: Cellular Data       Primary >         Image: Cellular Data FOR PRIMARY       Image: Cellular Data FOR PRIMARY                                                                                                    |
| data > Tap on the eSIM.       Image: Airplane Mode         Image: Wi-Fi       Image: Bluetooth         Image: Cellular       Image: Personal Hotspot         Image: Personal Hotspot       Image: Personal Hotspot         Image: Personal Hotspot       Image: Personal Hotspot         Image:                                                                                                    | Image: Cellular Data       Primary >         Image: Cellular Data       Primary >         Image: Cellular Data       Primary >         Image: Cellular Data       Primary >         Image: Cellular Data       Primary >         Image: Cellular Data       Primary >         Image: Cellular Data       Primary >         Image: Cellular Data       Primary >         Image: Cellular Data       Primary >         Image: Cellular Data       Primary >         Image: Cellular Data       Primary >         Image: Cellular Data       Primary >         Image: Cellular Data       Primary >         Image: Cellular Plan Label       GIGAGO eSIM >                                                                                                    |
| data > Tap on the eSIM.       Image: Arplane Mode         Image: Arplane Mode       Image: Arplane Mode         Image: Arplane Mode       Image: Arplane Mod                                                                                                    | Image: Second Hotspot       Off         Image: Second Hotspot       Off         Image: Second Hotspot       Off |
| data > Tap on the eSIM.         Image: Control of the estimation of the estimation of the estimatio                  | Cellular Data Primary >> Personal Hotspot Off >> On > Trn off calular data to restrict all data to WF.Fl including email, web browsing, and push notifications. Default Voice Line Primary >> SIMs Default Voice Line Primary >> SIMs Default Voice Line Off >> Cellular Data FOR PRIMARY Cellular Data FOR PRIMARY Cellular Data FOR PRIMARY Cellular Data FOR PRIMARY                                                                                                    |
| data > Tap on the eSIM.       Image: Arplane Mode         Image: Wi-Fi       Image: Bluetooth         Image: Cellular       Image: Personal Hotspot         Image: Cellular       Image: Personal Hotspot                                                                                                    | Cellular Data Primary >> Personal Hotspot Off >> On > Trn off calular data to restrict all data to WF.Fl including email, web browsing, and push notifications. Default Voice Line Primary >> SiMs Default Voice Line Primary >> SiMs Default Voice Line Primary >> SiMs Default Voice Line Off >> Add eSIM Cellular Data FOR PRIMARY Cellular Data FOR PRIMARY Cellular Data FOR PRIMARY Cellular Data FOR PRIMARY                                                                                                    |
| data > Tap on the eSIM. <sup>a</sup> Arplane Mode          @ Wi-Fi          Bluetooth          @ Personal Hotspot          wi-Fi          @ Personal Hotspot          wi-Fi          @ Notifications          Sounds & Haptics          @ Sounds & Haptics          Sounds & Haptics          @ Sounds & Haptics          Sounds & Haptics          @ Sounds & Tap on Turn on this Line > Turn ON          Data roaming.                                                                                                    | Cellular Data Primary >   On > Off >   Off Cellular data to restrict all data to Wi-Fl, including email, web browsing, and push notifications.   Off Cellular Data to restrict all data to Wi-Fl, including email, web browsing, and push notifications.   Off Cellular Data to restrict all data to Wi-Fl, including email, web browsing, and push notifications.   Off Cellular Data to restrict all data to Wi-Fl, including email, web browsing, and push notifications.   Off Cellular Voice Line   Primary   On >   Vised as "GIGAGO eSIM"   Off >   Acid eSIM   Cellular Data FOR PRIMARY     Cellular Plan Label   GIGAGO eSIM >   Turn On This Line   VIETTEL   Network Selection   >   Wi-Fi Calling   Off >                                                                                                    |
| data > Tap on the eSIM.       Image: Arplane Mode         Image: W-Fi       Image: Bluetooth         Image: Cellular       Image: Personal Hotspot         Image: Personal Hotspot       Image: Personal Hotspot         Image: Personal Hotspot       Image: Personal Hotspot         Image: Pe                                                                                                    | Cellular Data       Primary >         On >       Off >         On >       Off >         Off On >       Off >         Off On >       Off >         Off On >       Off >         Off On >       Off >         Off Off On >       Off >         Off Off On >       Off >         Off Off On >       Off >         Off Off On >       Default Voice Line       Primary >         Off Off On >       Off >       Off >         Off Off On >       Off >       Off >         Off Off On >       Off >       Off >         Off Off On >       Off >       Off >         Off Off On >       Off >       Off >         Off Off On >       Off >       Off >         O esim >       Cellular Data FOR PRIMARY       Off >         O esim >       Off Off >       Off >         O esim >       Off Off >       Off >         O esim >       Off >       Off >         O esim >       Off >       Off >         O esim >       Off >       Off >         O esim >       Off >       Off >         O esim >       Off >          O esim >                                                                                    |
| data > Tap on the eSIM.       Image: Arplane Mode         Image: Wi-Fi       Image: Bluetooth         Image: Collubration of the estimation of the estimation of th                                                              | Cellular Data Primary >   Personal Hotspot Off >   Dr > Turn off cellular data to restrict all data to WF.Fl.   Default Voice Line Primary >   Default Voice Line Primary >   SMs Primary   Dused as "GIGAGO eSIM" Off >   Add eSIM Off >   Cellular Data FOR PRIMARY     Cellular Data FOR PRIMARY     Nertrel   Nertrel   Network Selection   Network Selection   Ni-Fi Calling   Off >   Vierrel   Vierrel   Detaut Network   Data Reaming                                                                                                    |

| 2.3. Back to <b>Settings</b> > <b>Cellular/Mobile</b> . | Settings Cellular                                                                                                    | Cellular Cellular Data                                                                                   |
|---------------------------------------------------------|----------------------------------------------------------------------------------------------------|----------------------------------------------------------------------------------------------------|
| 2.4. If keep your Primary phone number                  | Cellular Data Primary >                                                                                                    | Off                                                                                                    |
| active, Go to Cellular Data/Mobile Data                 | Personal Hotspot Off<br>Turn off cellular data to restrict all data to Wi-Fi,<br>including email, web browsing, and push notifications. | Primary                                                                                                  |
| on top of this screen > Set eSIM as                     | Default Voice Line Primary >                                                                                                    |                                                                                                    |
|                                                         | SIMs                                                                                                    | Allow Cellular Data Switching                                                                            |
| Mobile Data > Turn OFF Allow switching                  | Primary On >                                                                                                    | Turning this feature on will allow your phone to use cellular data from both lines depending on coverage |
| data to avoid data roaming charge on                    | GIGAGO eSIM                                                                                                    | and availability.                                                                                        |
| vour primary CINA/aCINA If you have aply                | Add eSIM                                                                                                    |                                                                                                    |
| your primary Silvi/eSilvi. If you have only             | CELLULAR DATA FOR GIGAGO ESIM                                                                                                    |                                                                                                    |
| our esim active, ignore this step.                      |                                                                                                    |                                                                                                    |

3. If you can not access the mobile internet, please go to eSIM to set up APN as the guide below:

|                                    | < Settings Cellular                                                                                                    |
|------------------------------------|----------------------------------------------------------------------------------------------------|
| Airplane Mode                      |                                                                                                    |
| 🛜 Wi-Fi >                          | Cellular Data Primary >                                                                                                    |
| Bluetooth On >                     | Personal Hotspot Off >                                                                                                    |
| 🕅 Cellular >                       | Turn off cellular data to restrict all data to Wi-Fi,<br>including email, web browsing, and push notifications.                                                                                                    |
| Personal Hotspot Off               | Default Voice Line Primary >                                                                                                    |
| VPN VPN                            | SIMs                                                                                                    |
|                                    | Primary On >                                                                                                    |
| Notifications     Sounds & Haptics | GIGAGO eSIM                                                                                                    |
| C Focus                            | Add eSIM                                                                                                    |
| Screen Time                        | CELLULAR DATA FOR GIGAGO ESIM                                                                                                    |
| Collular Dian Label CICACO oSIM    | Viettel Cellular Data                                                                                                    |
|                                    | CELLULAR DATA                                                                                                    |
|                                    | APN                                                                                                    |
| VIETTEL                            | Username                                                                                                    |
| Network Selection >                | Password                                                                                                    |
| My Number                          |                                                                                                    |
| Wi-Fi Calling Off >                | Reset Settings                                                                                                    |
| Voice & Data LTE >                 |                                                                                                    |
| Cellular Data Network              |                                                                                                    |
| Data Roaming                       |                                                                                                    |
| Carrier Services >                 |                                                                                                    |
| SIM PIN >                          | qwertyuiop                                                                                                    |
|                                    | Airplane Mode Wi-Fi Bluetooth On > Cellular Personal Hotspot Off VPN Sounds & Haptics Sounds & Haptics Sounds & Haptics Socreen Time Screen Time VETTEL Network Selection VietTEL Network Selection VietTEL Network Selection VietTEL Network Selection VietTEL Network Selection VietTEL Noice & Data LTE > Cellular Data Network Data Roaming Carrier Services SIM PIN |

## For Android

| Google   | e Pixel                                                   |            | Samsung                                                                        |
|----------|-----------------------------------------------------------|------------|--------------------------------------------------------------------------------|
| 1. Insta | all the eSIM                                              |            | 1. Install the eSIM                                                            |
| 1.1 Go   | to <b>Settings</b> >> <b>Network 8</b>                    | k internet | 1.1 Go to Settings >> Connections                                              |
| 3:02     |                                                           | 4G ▲ 🗎     |                                                                                |
| ٩        | Search settings                                           | S          | Settings                                                                       |
| u[]u     |                                                           | ~          | ۹ 😁                                                                            |
| <b>?</b> | Network & internet<br>Wi-Fi, mobile, data usage, and hots | pot        | Connections<br>W-FL Bluetooth, Flight mode, Data usage                         |
| GO       | Connected devices<br>Bluetooth, driving mode, NFC         |            | Sounds and vibration     Incert make there     Notifications     Incert detert |
| 1.2. Ta  | p + next to <b>Mobile Netwo</b>                           | ork or SIM | 1.2 Select SIM card manager                                                    |
| ÷        | Network & internet                                        | ର ଡ        | <ul> <li>SIM card manager</li> </ul>                                           |
| ((;      | <b>Wi-Fi</b><br>Off                                       |            | Centered Nettinger                                                             |
|          | Mobile network<br>SoftBank                                | +          | + Add mobile plan                                                              |
| *        | Airplane mode                                             |            | Culls<br>AL                                                                    |
|          |                                                           |            | Muchine danta                                                                  |

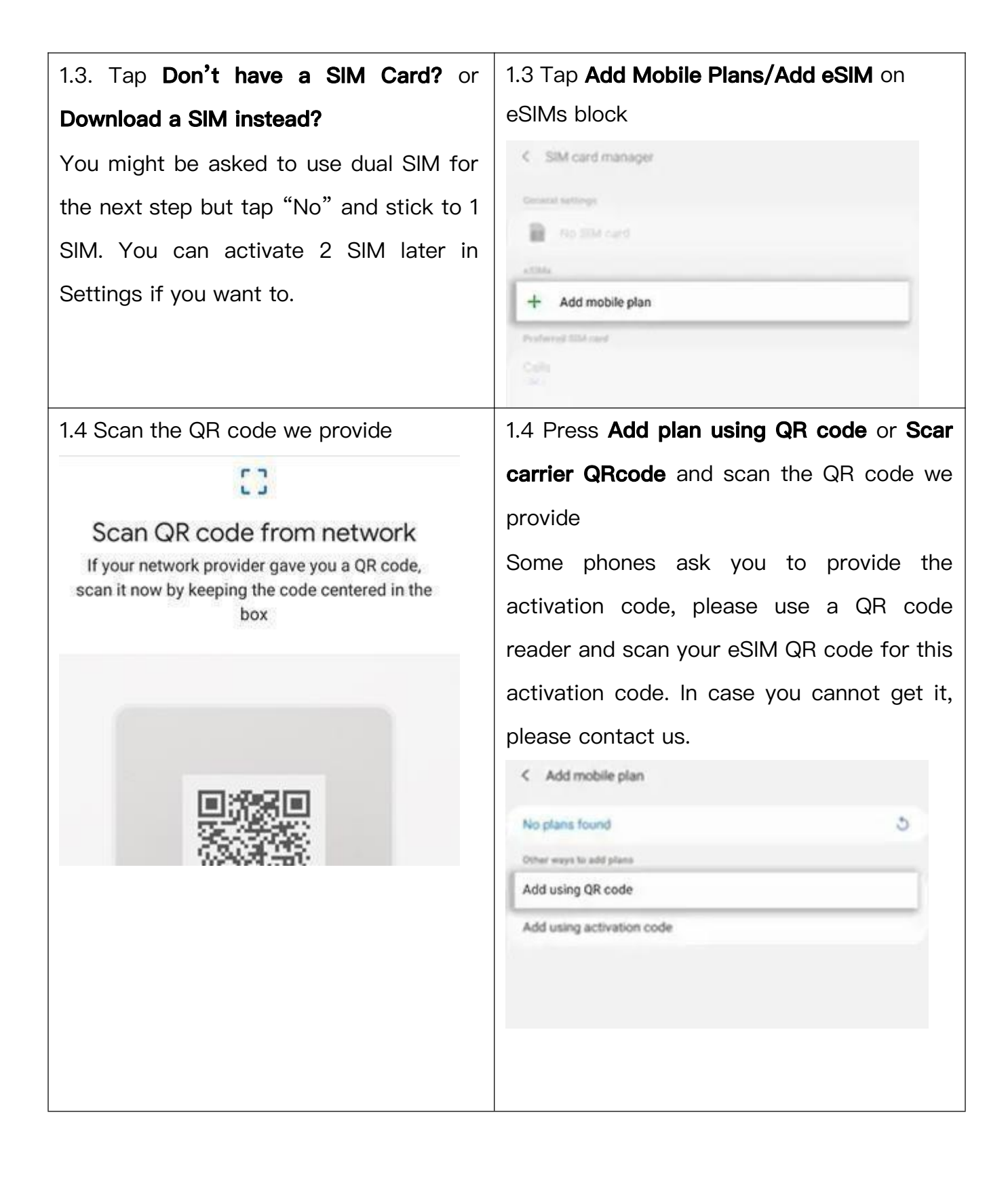

| 1.5 Tap <b>Continue</b> to add this data plan to | 1.5 Add it to your phone                                                                  |
|--------------------------------------------------|-------------------------------------------------------------------------------------------|
| your phone.                                      | Your phone will find it, agree to add it to the                                           |
|                                                  | download.                                                                                 |
|                                                  | Add new mobile plan?<br>This will let your phone connect to the Telstra network<br>(ICCID |
| 1.6 Turn off your eSIM if you do not use it      | 1.6 Turn off your eSIM if you do not use it                                               |
| immediately.                                     | immediately.                                                                              |

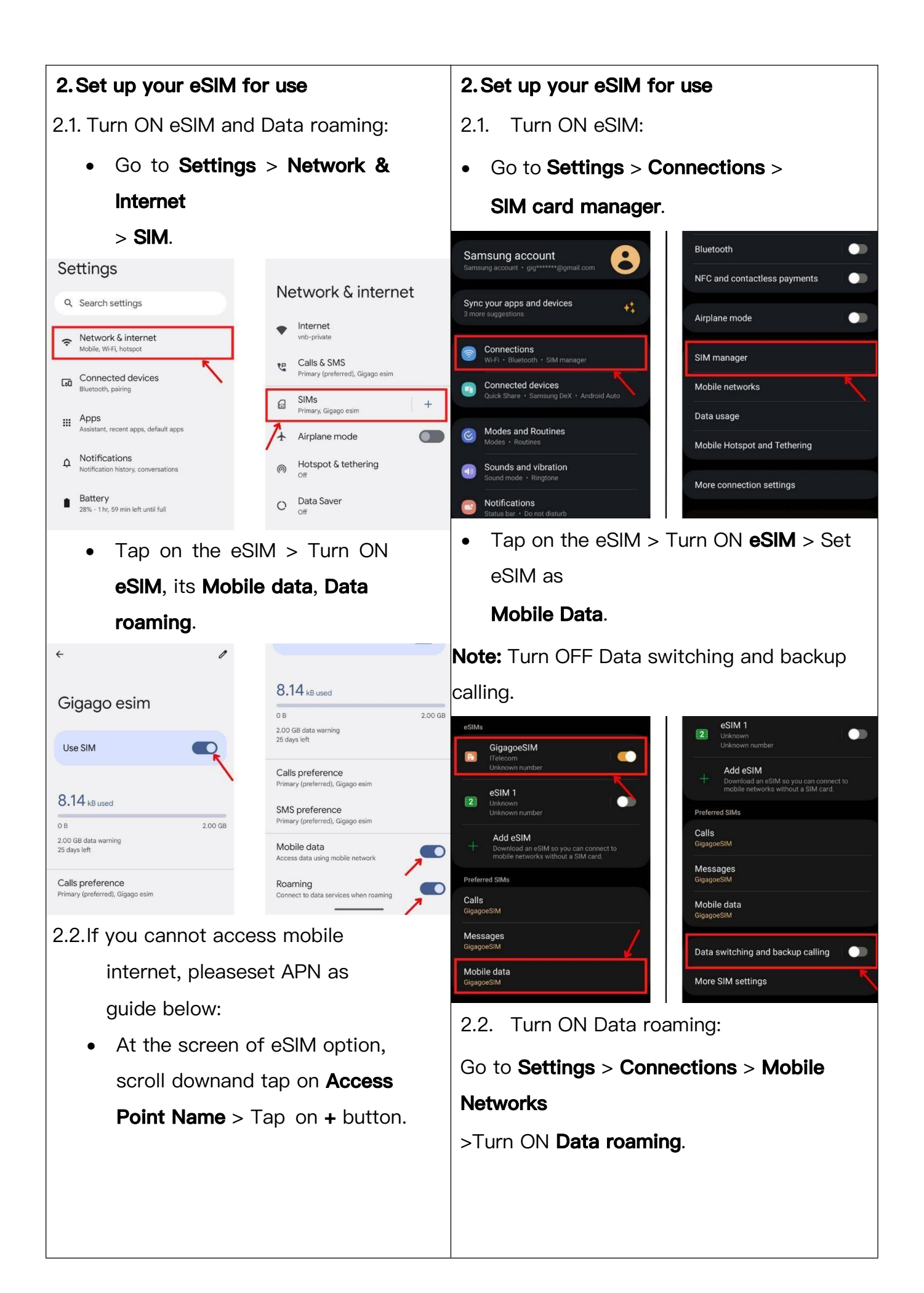

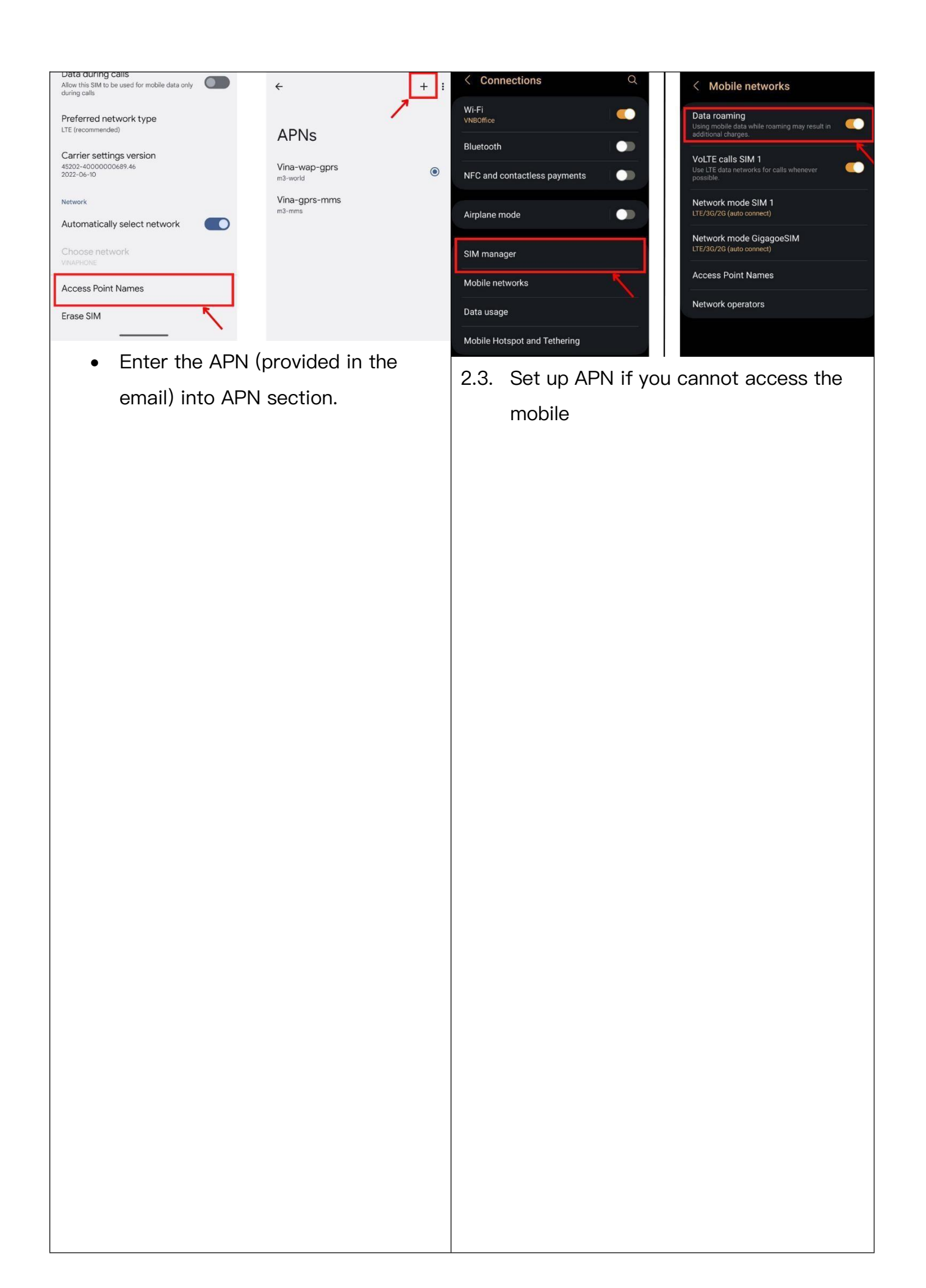

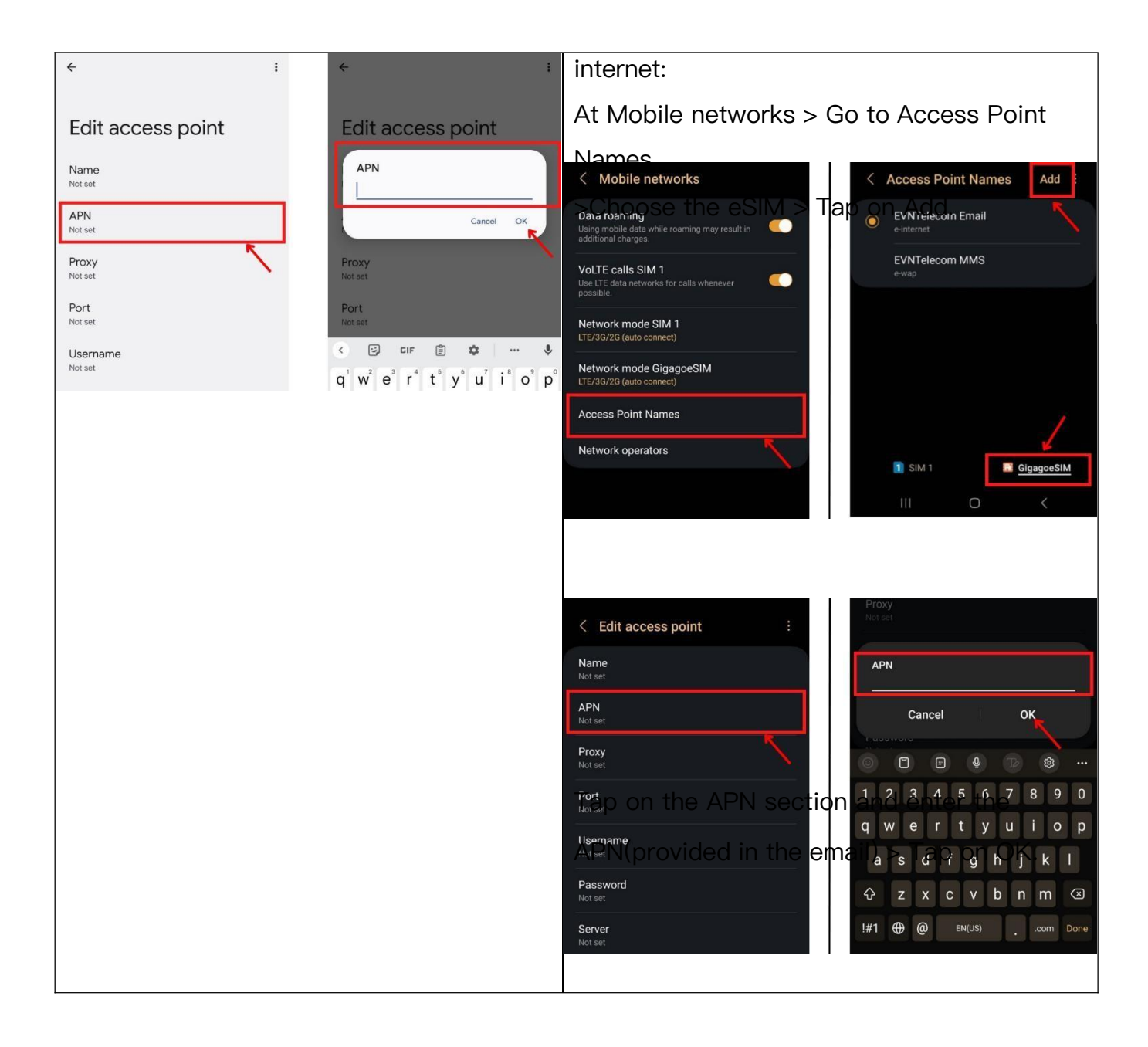

Please be informed that the steps above may slightly differ depending on the smartphone model & carrier. If you encounter any issues or have questions on how to install and activate the eSIM, please contact our customer support.

# What if you cannot connect internet by the eSIM?

In case you cannot connect to the internet after completing all steps above, please configure your APN as follows:

- For iOS devices: Go to Settings > Cellular/Mobile data > your eSIM > Cellular Data Network, and then enter all APNs as *mentioned in email*.
- For Samsung Phones: Go to Settings > Connections > Mobile networks > Access Point Name > Tab Add on top bar > Name it > APN as *mentioned in email*
- For Google Pixel Phones: Go to Settings > Network & internet > SIMs > select your eSIM > Access Point Names > Tab + on top bar > Name it > APN as *mentioned in email*